## REDE UDIFTCF

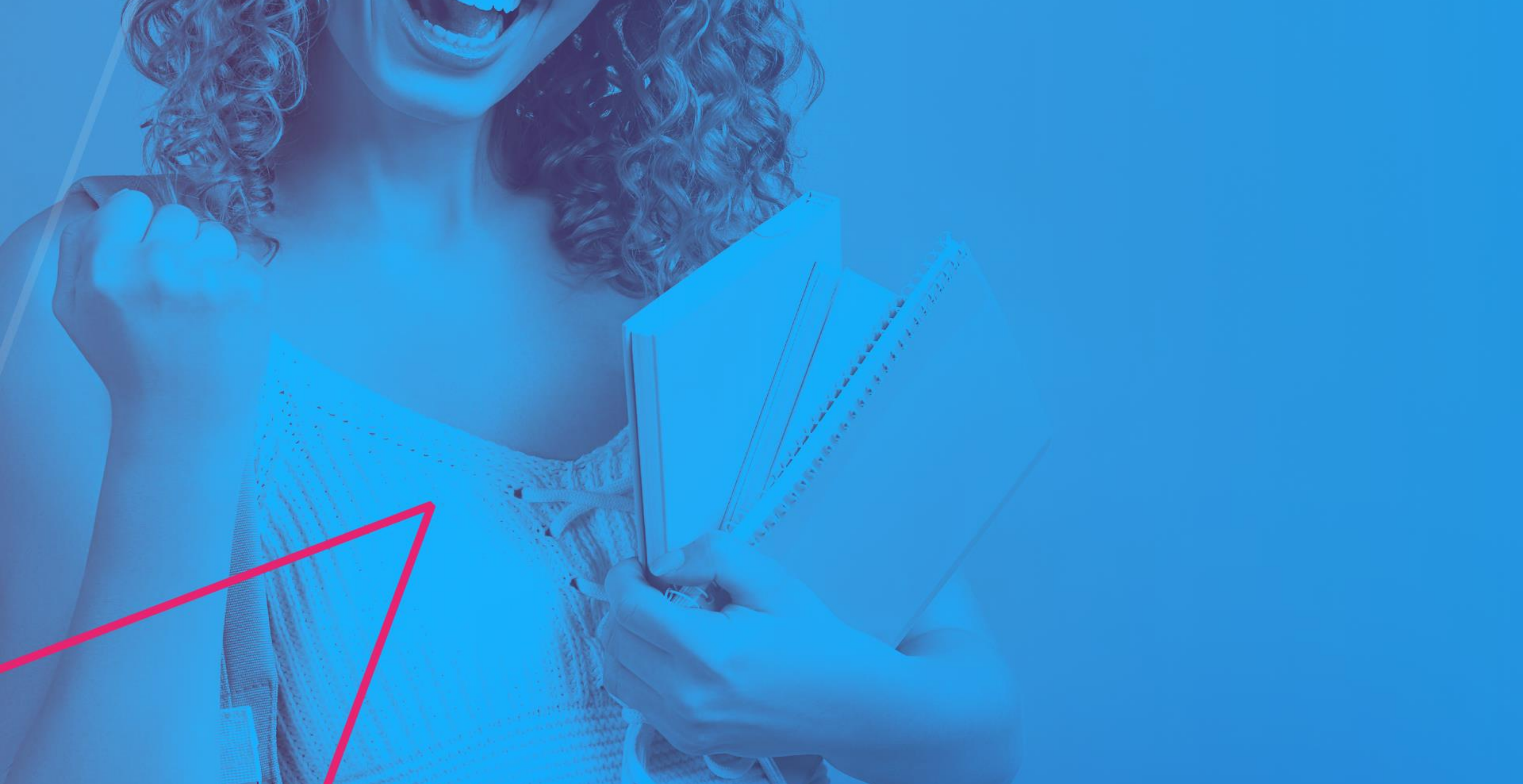

# Tutorial para Matrícula on-line ProUni 25.2

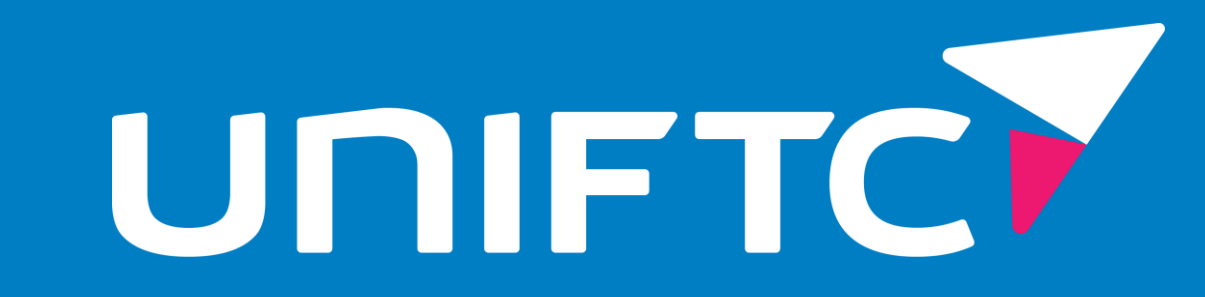

## Movimente seu futuro!

Inicie a sua matrícula:

• O candidato receberá por e-mail um informativo com as orientações para realizar a sua matrícula on-line;

• Acesse o link disponível no guia e dê o primeiro passo na construção do seu

## futuro.

## **1-** Matrícula On-line:

Acesse o portal e realize a sua matrícula on-line.

### O sistema solicitará CPF e SENHA.

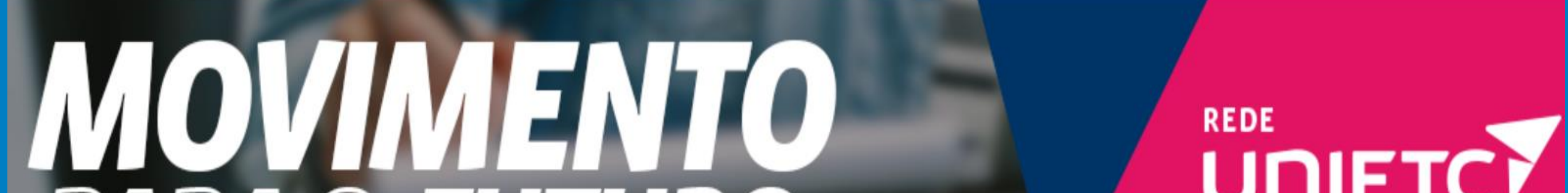

## PARA O FUTURO

#### 

#### 2025.2-PROUNI UNIFTC ANTERIOR

| CPF               |  |  |
|-------------------|--|--|
| Nome Completo     |  |  |
| E-mail            |  |  |
| Celular           |  |  |
| Informe sua Senha |  |  |

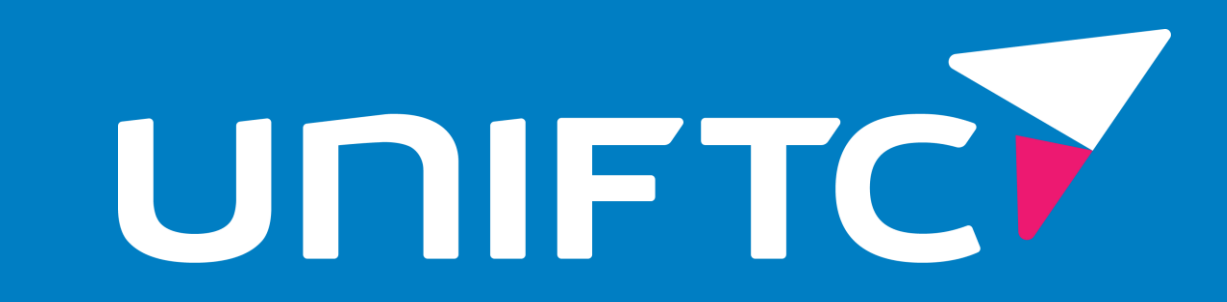

## **1.2 Login**

- Digite **CPF e Senha** no site de matrícula. A senha deve ser a mesma que foi cadastrada no seu ingresso. E clique em **salvar**.
- Caso não lembre, solicite via WhatsApp: 0800 056 6666

| MO<br>PAR | <b>VINENTO</b><br>O FUTURO                                   | REDE<br>UNIFTC |
|-----------|--------------------------------------------------------------|----------------|
|           | 2025.2-PROUNI UNIFTC ANTERIOR                                |                |
|           | INICIO  Outros Concursos    Todos os campos são obrigatórios |                |
|           | Informe sua Senha                                            |                |

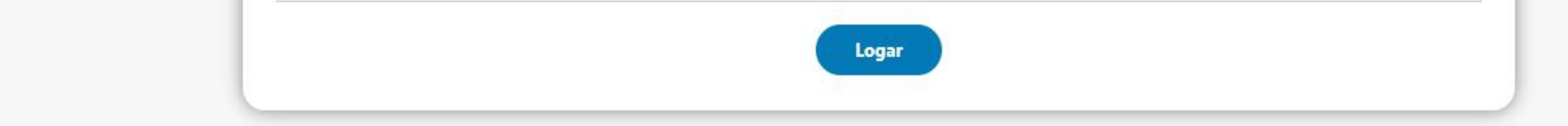

## **1.3 Dados Pessoais**

Confirme seus dados cadastrais e complemente as informações. Em seguida, clique em salvar.

#### Importante!

As informações do nº de inscrição do ENEM e as notas devem ser preenchidos obrigatoriamente.

| 2025.2-PROUNI UNIFTC ANTERIOR  |   |
|--------------------------------|---|
| Dados Pessoais                 | ٦ |
| Anaide Cardoso dos Santos      |   |
| 011.725.715-03                 |   |
| acsantos eadq0/fic edu.br      |   |
| (71) 99944-9458                |   |
| Data de Nascimento             |   |
| Endereço                       |   |
| CEP                            |   |
| Endereça: Rue                  |   |
| Nümero                         |   |
| Complemento                    |   |
| Baimp                          |   |
| Acre 😒                         |   |
| Selecione a Cidade 🛛 🛩         |   |
| Demais informações             |   |
| Ano do ENEM                    |   |
| N° de Inscrição                |   |
| Nota de Redação                |   |
| Nota-de Matemática             |   |
| Nota de Português              |   |
| Nota de Ciências Humanas       |   |
| Nota de Ciências Naturais      |   |
| Código de Consultor            |   |
| Instituição de Ensino Anterior |   |
| Tipo de Necessidade Especial 🗸 |   |
| Notes Salvar                   |   |
|                                |   |

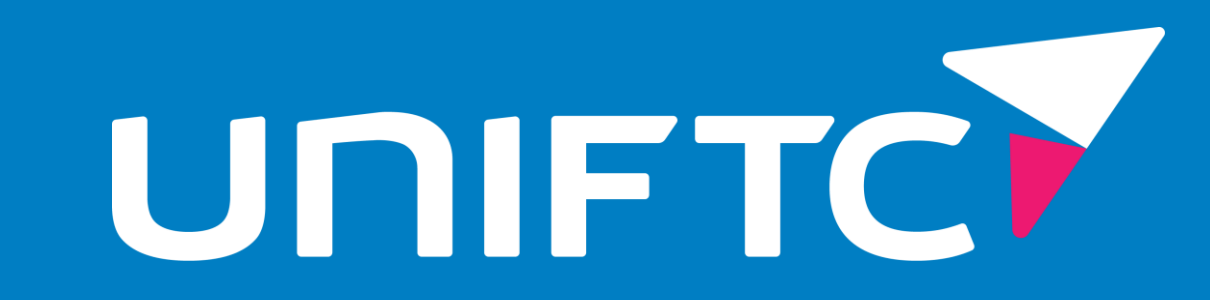

## **1.4 Contrato**

Para conclusão da matricula, é necessário que o estudante leia o contrato educacional e marque a caixa de seleção 📝 para aceitar o contrato e clique em salvar.

#### 2025.2-PROUNI UNIFTC ANTERIOR

#### ACEITE DE CONTRATO

#### Dados da Matrícula

Número de matrícula : Número de inscrição : Nome Completo : Curso : Direito Unidade : Salvador

#### Contrato

#### 

Contrato de Prestação de Serviços Educacionais

#### CONTRATANTE

| Nome:                                          | Estado Civil: Solteiro |                                   |  |
|------------------------------------------------|------------------------|-----------------------------------|--|
| Profissão:                                     | CPF:                   | RG:                               |  |
| Residente e domiciliado(a): AVENIDA LUÍS VIANA | N": 8812               | Complemento:(Paralela) - lado par |  |
| Bairro: PITUAÇU                                | Cidade: Salvador       | Cep: 41741590                     |  |

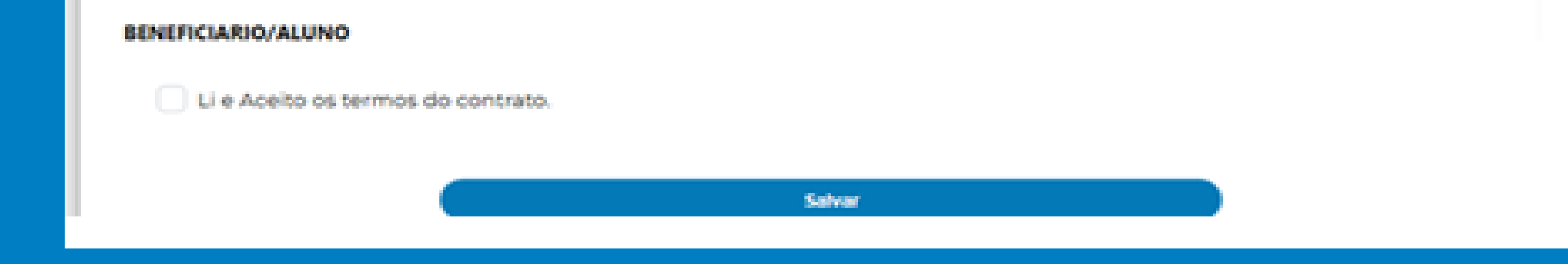

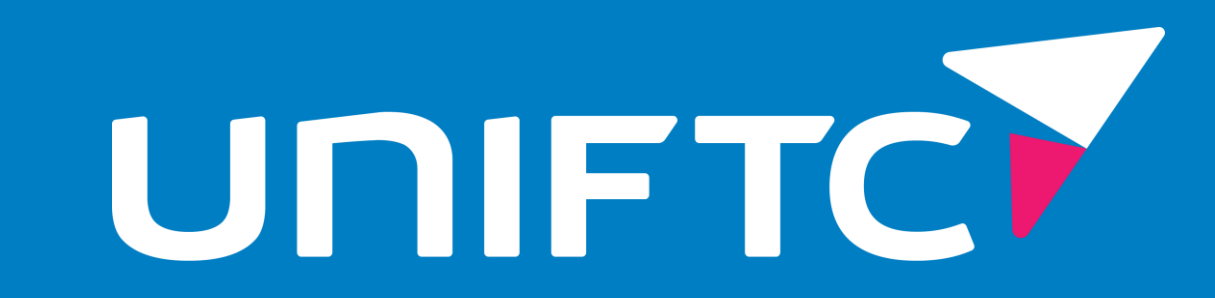

## **1.5 Conclusão**

Ao concluir todas as etapas da matrícula on-line, o sistema irá informar o seu nº de matrícula, número de inscrição CAN-XXX-FTC, nome completo, curso e unidade.

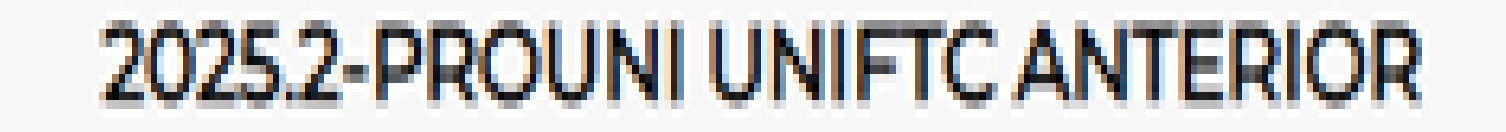

MATRICULA CONCLUÍDA

Número de matrícula : Número de inscrição : Nome Completo : Curso: Direito Unidade: Salvador

SEJA BEM VINDO À REDE UNIFTC

Em breve informaremos sobre inicio das aulas, mas se quiser pode visitar a coordenação do seu curso para mais orientações.

Para mais informações fale com a gente:

### Segunda a sexta: 09h às 19h Sábado: 09h às 12h

**1 (**) **0800 056 6666**